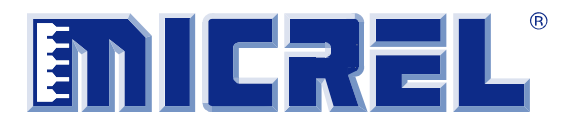

# KSZ9031MNX

# Gigabit Ethernet Transceiver with GMII / MII Support

# KSZ9031MNX-EVAL Board User's Guide

Revision 1.0 / August 2012

© Micrel, Inc. 2012 All rights reserved

Micrel is a registered trademark of Micrel and its subsidiaries in the United States and certain other countries. All other trademarks are the property of their respective owners.

The information furnished by Micrel in this datasheet is believed to be accurate and reliable. However, no responsibility is assumed by Micrel for its use. Micrel reserves the right to change circuitry and specifications at any time without notification to the customer. Micrel Products are not designed or authorized for use as components in life support appliances, devices or systems where malfunction of a product can reasonably be expected to result in personal injury. Life support devices or systems are devices or systems that (a) are intended for surgical implant into the body or (b) support or sustain life, and whose failure to perform can be reasonably expected to result in a significant injury to the user. A Purchaser's use or sale of Micrel Products for use in life support appliances, devices or systems is at Purchaser's own risk and Purchaser agrees to fully indemnify Micrel for any damages resulting from such use or sale.

Micrel, Inc. ♦ 2180 Fortune Drive ♦ San Jose, CA 95131 ♦ U.S.A. 408-944-0800 (voice) ♦ 408-474-1000 (fax) <u>http://www.Micrel.com</u>

# **Revision History**

| Revision | Date    | Summary of Changes |
|----------|---------|--------------------|
| 1.0      | 8/17/12 | Initial Release    |

# **Table of Contents**

| 1.0 | Inti           | roduction                                           | 5  |
|-----|----------------|-----------------------------------------------------|----|
| 2.0 | Board Features |                                                     |    |
| 3.0 | Eva            | aluation Kit Contents                               | 5  |
| 4.0 | Ha             | rdware Description                                  | 6  |
|     | 4.1            | Jumper Setting & Definition                         | 7  |
|     | 4.2            | Test Point Definition                               | 10 |
|     | 4.3            | RJ-45 Copper Interface                              | 10 |
|     | 4.4            | LED Indicators                                      | 10 |
|     |                | 4.4.1 Single LED Mode                               | 10 |
|     |                | 4.4.2 Tri-color Dual LED Mode                       | 11 |
|     | 4.5            | Gigabit Media Independent Interface (GMII)          | 12 |
|     | 4.6            | Media Independent Interface (MII)                   | 12 |
|     | 4.7            | USB Port                                            | 13 |
| 5.0 | Mic            | crel MdioConfig Software – Installation             | 14 |
|     | 5.1            | MicrelSwitchPhvQATools Installation                 | 14 |
|     | 5.2            | USB Driver Installation                             | 16 |
| 6.0 | Mic            | crelMdioConfig Software – Application Programs      | 20 |
|     | 6.1            | Windows Command Prompt – Command Line program       | 20 |
|     |                | 6.1.1 Running the program                           | 20 |
|     |                | 6.1.2 Read/Write access to KSZ9031MNX PHY registers | 21 |
|     |                | 6.1.3 Creating and running a script file            | 22 |

# List of Figures

| Figure 1. | KSZ9031MNX-EVAL Board                                                   | 6  |
|-----------|-------------------------------------------------------------------------|----|
| Figure 2. | KSZ9031MNX-EVAL Board – GMII Loop Back                                  | 12 |
| Figure 3. | KSZ9031MNX-EVAL Board - MII Interface Connection with Spirent SmartBits | 12 |

# List of Tables

| Table 1. | KSZ9031MNX-EVAL Board – Jumper Definition                   | . 8 |
|----------|-------------------------------------------------------------|-----|
| Table 2. | Strapping Pin Definitions for KSZ9031MNX-EVAL Board Jumpers | . 9 |
| Table 3. | KSZ9031MNX-EVAL Board – Test Point Definition               | 10  |
| Table 4: | Single LED Mode – LED Definition                            | 11  |
| Table 5: | Tri-color Dual LED Mode – LED Definition                    | 11  |
| Table 6. | MII Port (J1) – MII Pin Definition                          | 13  |

### 1.0 Introduction

The KSZ9031MNX is a completely integrated triple speed (10Base-T/100Base-TX/1000Base-T) Ethernet Physical Layer Transceiver for transmission and reception of data on standard CAT-5 unshielded twisted pair (UTP) cable.

The KSZ9031MNX reduces board cost and simplifies board layout by using on-chip termination resistors for the four differential pairs and by integrating a LDO controller to drive a low cost MOSFET to supply the 1.2V core.

On the copper media interface, the KSZ9031MNX can automatically detect and correct for differential pair misplacements and polarity reversals, and correct propagation delays and re-sync timing between the four differential pairs, as specified in the IEEE 802.3 standard for 1000Base-T operation.

The KSZ9031MNX provides the industry standard GMII/MII (Gigabit Media Independent Interface / Media Independent Interface) for connection to GMII/MII MACs in Gigabit Ethernet Processors and Switches for data transfer at 1000 Mbps or 10/100Mbps speed.

The KSZ9031MNX Evaluation Board (KSZ9031MNX-EVAL) provides a comprehensive platform to evaluate the KSZ9031MNX features. All KSZ9031MNX configuration pins are accessible either by jumpers, test points or interface connectors.

### 2.0 Board Features

- Micrel KSZ9031MNX 10Base-T/100Base-TX/1000Base-T Physical Layer Transceiver
- RJ-45 Jack for Ethernet cable interface
- Auto MDI/MDI-X for automatic detection and correction for straight-through and crossover cables
- GMII Loopback for standalone 1000Mbps evaluation
- MII Connector to interface with 10/100Mbps MAC controller/switch
- LED Indicators for link status and activity
- Jumpers to configure strapping pins
- Manual Reset Button for quick reboot after re-configuration of strapping pins
- USB port for MDC/MDIO programming access to KSZ9031MNX PHY registers

### 3.0 Evaluation Kit Contents

The KSZ9031MNX Evaluation Kit includes the following hardware:

• KSZ9031MNX-EVAL Board (a.k.a. KSZ9031MNX Socket Board)

And a design package with the following collaterals:

- KSZ9031MNX Evaluation-Socket Board Schematic (PDF and OrCAD DSN file)
- KSZ9031MNX Evaluation-Socket Board Gerber & PADS PowerPCB Files
- KSZ9031MNX Evaluation-Socket Board BOM
- KSZ9031MNX Evaluation-Socket Board User's Guide (this document)
- KSZ9031MNX IBIS Models (separate files for 1.8V, 2.5V, and 3.3V VDD I/O voltages)
- Micrel MDIO Configuration Software

### 4.0 Hardware Description

The KSZ9031MNX-EVAL board is the evaluation platform for the KSZ9031MNX Gigabit Ethernet Transceiver. Configuration of the KSZ9031MNX is accomplished through on-board jumper selections and/or by PHY register access via the KSZ9031MNX MDC/MDIO management pins via the USB port (CN1).

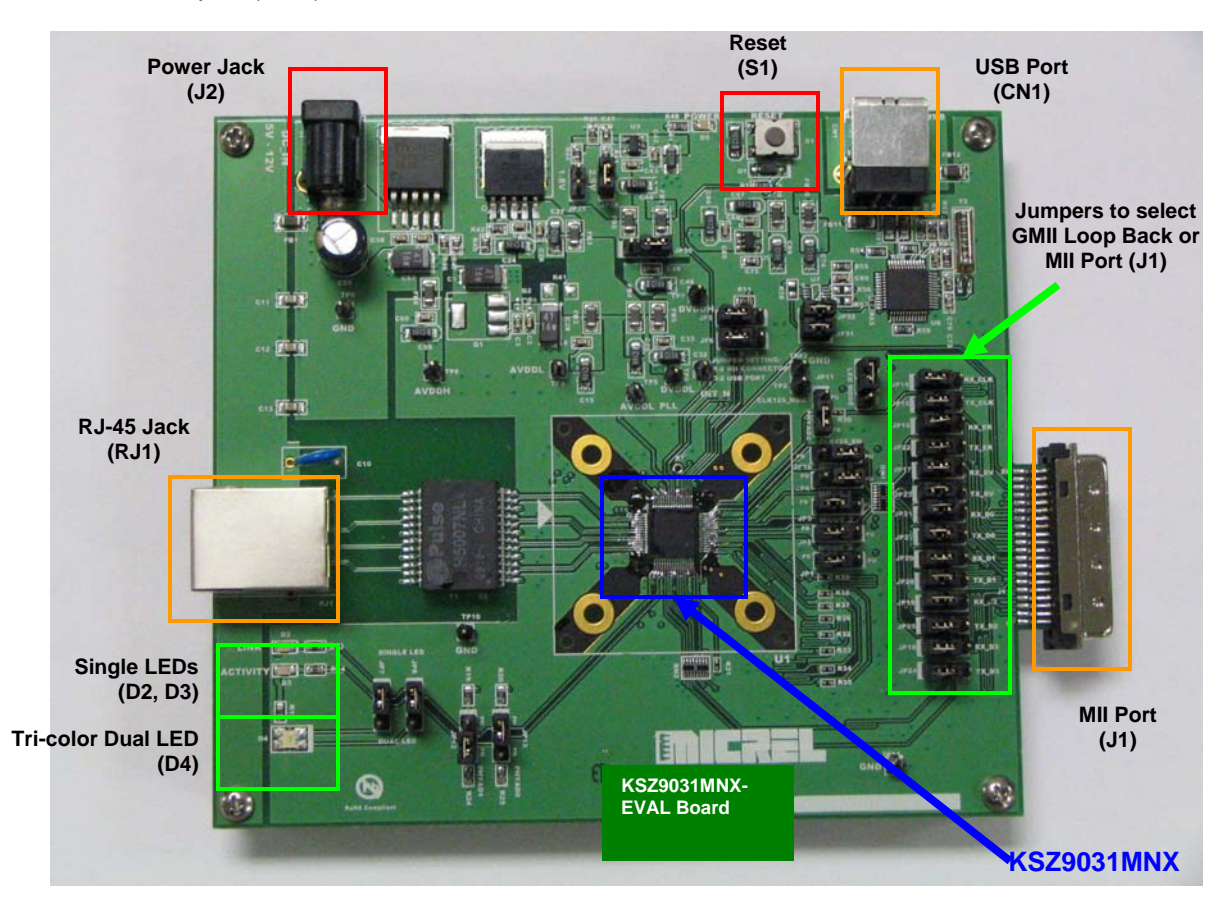

Figure 1. KSZ9031MNX-EVAL Board

Features include a RJ-45 Jack for 10/100/1000 Ethernet speed cable connection, programmable LED indicators for reporting link status and activity, and a manual reset button for quick reboot after re-configuration of strapping pins.

GMII receive output clock and signals can be looped back to GMII transmit input clock and signals to provide a standalone platform to evaluate the KSZ9031MNX device in 1000Mbps mode.

MII Port (J1) provides the 10/100 MAC interface connections to Micrel KSZ88xx 3-port Switch evaluation boards with the mating MII MAC interface connectors.

The KSZ9031MNX-EVAL board receives power from a DC power jack (J2). Any DC power adapter in the range of 5V to 12V with a current rating of 2 Amp or better can also be used.

#### 4.1 Jumper Setting & Definition

At power-up, the KSZ9031MNX device is configured via strapping pins that are set by external pull-up and pull-down resistors. The KSZ9031MNX-EVAL board provides jumpers for the KSZ9031MNX device strap-in settings and for selective board options.

Jumpers allow for quick configuration and re-configuration. To override the current KSZ9031MNX device and board settings, simply select and close the desired jumper setting(s) and toggle the on-board manual reset button (S1) for the new setting(s) to take effect.

| Jumper                           | KSZ9031MNX Pin Name     | Setting Function  |                                              |  |  |
|----------------------------------|-------------------------|-------------------|----------------------------------------------|--|--|
| KSZ9031MNX Device Strapping Pins |                         |                   |                                              |  |  |
| JP1                              | MODE3                   | Close pins (1, 2) | Set MODE3 = 1                                |  |  |
|                                  |                         | Close pins (2, 3) | Set MODE3 = 0                                |  |  |
| JP2                              | MODE2                   | Close pins (1, 2) | Set MODE2 = 1                                |  |  |
|                                  |                         | Close pins (2, 3) | Set MODE2 = 0                                |  |  |
| JP3                              | MODE1                   | Close pins (1, 2) | Set MODE1 = 1                                |  |  |
|                                  |                         | Close pins (2, 3) | Set MODE1 = 0                                |  |  |
| JP4                              | MODE0                   | Close pins (1, 2) | Set MODE0 = 1                                |  |  |
|                                  |                         | Close pins (2, 3) | Set MODE0 = 0                                |  |  |
| JP11                             | PHYAD2                  | Close pins (1, 2) | Set PHYAD2 = 1                               |  |  |
|                                  |                         | Close pins (2, 3) | Set PHYAD2 = 0                               |  |  |
| JP12                             | PHYAD1                  | Close pins (1, 2) | Set PHYAD1 = 1                               |  |  |
|                                  |                         | Close pins (2, 3) | Set PHYAD1 = 0                               |  |  |
| JP13                             | PHYAD0                  | Close pins (1, 2) | Set PHYAD0 = 1                               |  |  |
|                                  |                         | Close pins (2, 3) | Set PHYAD0 = 0                               |  |  |
| JP10                             | CLK125_EN               | Close pins (1, 2) | Enable 125 MHz Clock Output                  |  |  |
|                                  |                         | Close pins (2, 3) | Disable 125 MHz Clock Output                 |  |  |
| JP9                              | LED_MODE                | Close pins (1, 2) | Select Single LED Mode                       |  |  |
|                                  |                         | Close pins (2, 3) | Select Tri-color Dual LED Mode               |  |  |
| <u>KSZ9031</u>                   | MNX-EVAL Board Settings |                   |                                              |  |  |
| JP7                              | LED2                    | Close pins (1, 2) | Use for Single LED Mode                      |  |  |
|                                  |                         | Close pins (2, 3) | Use for Tri-color Dual LED Mode              |  |  |
| JP8                              | LED1                    | Close pins (1, 2) | Use for Single LED Mode                      |  |  |
|                                  |                         | Close pins (2, 3) | Use for Tri-color Dual LED Mode              |  |  |
| JP6                              | MDC                     | Close pins (1, 2) | Select MDC clock to MII Port (J1)            |  |  |
|                                  |                         | Close pins (2, 3) | Select MDC clock to USB Controller (U6)      |  |  |
| JP5                              | MDIO                    | Close pins (1, 2) | Select MDIO signal to MII Port (J1)          |  |  |
|                                  |                         | Close pins (2, 3) | Select MDIO signal to USB Controller (U6)    |  |  |
| JP14                             | RX_CLK                  | Close pins (1, 2) | Select GMII GTX_CLK clock for GMII Loop Back |  |  |
|                                  |                         | Close pins (2, 3) | Select MII RX_CLK clock to MII Port (J1)     |  |  |
| JP15                             | GTX_CLK                 | Close pins (1, 2) | Select GMII RX_CLK clock for GMII Loop Back  |  |  |
|                                  |                         | Close pins (2, 3) | Select MII TX_CLK clock to MII Port (J1)     |  |  |
| JP16                             | RX_ER                   | Close pins (1, 2) | Select GMII TX_ER signal for GMII Loop Back  |  |  |
|                                  |                         | Close pins (2, 3) | Select MII RX_ER signal to MII Port (J1)     |  |  |

The KSZ9031MNX-EVAL board jumper settings are defined in the table below.

Micrel, Inc.

| Jumper            | KSZ9031MNX Pin Name | Setting                     | Function                                                                                                    |  |
|-------------------|---------------------|-----------------------------|----------------------------------------------------------------------------------------------------|--|
| JP17              | RX_DV               | Close pins (1, 2)           | Select GMII TX_EN signal for GMII Loop Back                                                                                                    |  |
|                   |                     | Close pins (2, 3)           | Select MII RX_DV signal to MII Port (J1)                                                                                                    |  |
| JP18              | RXD3                | Close pins (1, 2)           | Select GMII TXD3 signal for GMII Loop Back                                                                                                    |  |
|                   |                     | Close pins (2, 3)           | Select MII RXD3 signal to MII Port (J1)                                                                                                    |  |
| JP19              | RXD2                | Close pins (1, 2)           | Select GMII TXD2 signal for GMII Loop Back                                                                                                    |  |
|                   |                     | Close pins (2, 3)           | Select MII RXD2 signal to MII Port (J1)                                                                                                    |  |
| JP20              | RXD1                | Close pins (1, 2)           | Select GMII TXD1 signal for GMII Loop Back                                                                                                    |  |
|                   |                     | Close pins (2, 3)           | Select MII RXD1 signal to MII Port (J1)                                                                                                    |  |
| JP21              | RXD0                | Close pins (1, 2)           | Select GMII TXD0 signal for GMII Loop Back                                                                                                    |  |
|                   |                     | Close pins (2, 3)           | Select MII RXD0 signal to MII Port (J1)                                                                                                    |  |
| JP22              | TX_ER               | Close pins (1, 2)           | Select GMII RX_ER signal for GMII Loop Back                                                                                                    |  |
|                   |                     | Close pins (2, 3)           | Select MII TX_ER signal to MII Port (J1)                                                                                                    |  |
| JP23              | TX_EN               | Close pins (1, 2)           | Select GMII RX_DV signal for GMII Loop Back                                                                                                    |  |
|                   |                     | Close pins (2, 3)           | Select MII TX_EN signal to MII Port (J1)                                                                                                    |  |
| JP24              | TXD3                | Close pins (1, 2)           | Select GMII RXD3 signal for GMII Loop Back                                                                                                    |  |
|                   |                     | Close pins (2, 3)           | Select MII TXD3 signal to MII Port (J1)                                                                                                    |  |
| JP25              | TXD2                | Close pins (1, 2)           | Select GMII RXD2 signal for GMII Loop Back                                                                                                    |  |
|                   |                     | Close pins (2, 3)           | Select MII TXD2 signal to MII Port (J1)                                                                                                    |  |
| JP26              | TXD1                | Close pins (1, 2)           | Select GMII RXD1 signal for GMII Loop Back                                                                                                    |  |
|                   |                     | Close pins (2, 3)           | Select MII TXD1 signal to MII Port (J1)                                                                                                    |  |
| JP27              | TXD0                | Close pins (1, 2)           | Select GMII RXD0 signal for GMII Loop Back                                                                                                    |  |
|                   |                     | Close pins (2, 3)           | Select MII TXD0 signal to MII Port (J1)                                                                                                    |  |
| JP28              | DVDDH               | Close Jumper                | Select 2.5V for KSZ9031MNX digital I/Os                                                                                                    |  |
|                   |                     |                             | (Set in conjunction with JP29 and JP30)                                                                                                    |  |
| JP29              |                     | Close Jumper                | Select 1.8V for KSZ9031MNX digital I/Os                                                                                                    |  |
| 17.0.0            |                     |                             | (Set in conjunction with JP28 and JP30)                                                                                                    |  |
| JP30              | DVDDH               | Close pins (1, 2)           | Select 1.8V or 2.5V for KSZ9031MNX digital I/Os                                                                                                    |  |
|                   |                     | Close pipe (2, 3)           | Select 3 3/ for KS79031MNX digital I/Os                                                                                                    |  |
| IP31 <sup>1</sup> | MDC                 |                             | Close MDC clock to USB Controller (U6)                                                                                                    |  |
| 0501              |                     |                             | Open MDC clock to USB Controller (US)                                                                                                    |  |
| 1 2201            |                     |                             | Close MDIO signal to USB Controller (US)                                                                                                    |  |
| JF JZ             |                     |                             |                                                                                                    |  |
| JP32 <sup>1</sup> | MDIO                | Open Jumper<br>Close Jumper | Close MDC clock to USB Controller (U6) Open MDC clock to USB Controller (U6) Close MDIO signal to USB Controller (U6) Open MDIO signal to USB Controller (U6) |  |

**Note:** <sup>1</sup> JP31 and JP32 connect the MDC/MDIO signals to U6 when U7 is not populated.

#### Table 1. KSZ9031MNX-EVAL Board – Jumper Definition

| Jumper            | Pin            | Pin Name                | Pin Function                                                                                  |  |  |
|-------------------|----------------|-------------------------|-----------------------------------------------------------------------------------------------|--|--|
| JP1<br>JP2<br>JP3 | 39<br>41<br>43 | MODE3<br>MODE2<br>MODE1 | The MODE[3:0] strap-in pins are latched at power-up / reset and are defined as follows:       |  |  |
| JP4               | 44             | MODE0                   | MODE[3:0] Mode                                                                                |  |  |
|                   |                |                         | 0001 GMII / MII                                                                               |  |  |
|                   |                |                         | 0100 NAND Tree                                                                                |  |  |
|                   |                |                         | 0111 Chip Power Down                                                                          |  |  |
|                   |                |                         | All other MODE[3:0] settings not listed are reserved and are not used by the KSZ9031MNX-EVAL. |  |  |
|                   | 10             |                         | The DHV Address is latehed at power up (reset and is                                          |  |  |
| JETT<br>IP12      | 40             |                         | configurable to any value from 0 to 7.                                                        |  |  |
| JP13              | 19             | PHYAD0                  | PHY Address bits [4:3] are always set to '00'.                                                |  |  |
|                   |                |                         | PHYAD[2:0] = 001 is set as the default for the board.                                         |  |  |
| JP10              | 45             | CLK125_EN               | CLK125_EN is latched at power-up / reset and is defined as follows:                           |  |  |
|                   |                |                         | Pull-up (1) = Enable 125MHz Clock Output                                                      |  |  |
|                   |                |                         | Pull-down (0) = Disable 125MHz Clock Output                                                   |  |  |
|                   |                |                         | Pin 56 (CLK125_NDO) provides the 125MHz reference clock output option for use by the MAC.     |  |  |
|                   |                |                         | CLK125_EN = 0 is set as the default for the board.                                            |  |  |
| JP9               | 56             | LED_MODE                | LED_MODE is latched at power-up / reset and is defined as follows:                            |  |  |
|                   |                |                         | Pull-up (1) = Single LED Mode                                                                 |  |  |
|                   |                |                         | Pull-down (0) = Tri-color Dual LED Mode                                                       |  |  |
|                   |                |                         | LED_MODE = 1 is set as the default for the board.                                             |  |  |

#### Table 2. Strapping Pin Definitions for KSZ9031MNX-EVAL Board Jumpers

#### 4.2 Test Point Definition

The KSZ9031MNX-EVAL board has 12 usable test points, as defined in the following table.

| Test Point | Definition                                                      |
|------------|-----------------------------------------------------------------|
| TP1        | XI Clock Input (KSZ9031MNX pin 61)                              |
| TP2        | CLK125_NDO Clock Output (KSZ9031MNX pin 56)                     |
| TP3        | Interrupt Signal (KSZ9031MNX pin 53) with 4.7K external pull-up |
| TP4        | AVDDL voltage – KSZ9031MNX power pins                           |
| TP5        | AVDDL_PLL voltage – KSZ9031MNX power pin                        |
| TP6        | DVDDL voltage – KSZ9031MNX power pins                           |
| TP7        | DVDDH voltage – KSZ9031MNX power pins                           |
| TP8        | AVDDH voltage – KSZ9031MNX power pins                           |
| TP9        | Signal Ground                                                   |
| TP10       | Signal Ground                                                   |
| TP11       | Signal Ground                                                   |
| TP12       | Signal Ground                                                   |

#### Table 3. KSZ9031MNX-EVAL Board – Test Point Definition

#### 4.3 RJ-45 Copper Interface

The RJ-45 copper interface (RJ1) connects to standard unshielded twisted pair (UTP) CAT-5 Ethernet cable to interface with 10Base-T/100Base-TX/1000Base-T network devices.

The KSZ9031MNX copper media interface can automatically detect and correct for differential pair misplacements and polarity reversals, and correct propagation delays and re-sync timing between the four differential pairs, as specified in the IEEE 802.3 standard for 1000Base-T operation.

Auto MDI/MDI-X is supported for automatic detection and correction for straight and crossover cables when interfacing to link partners with fixed MDI or MDI-X setting.

#### 4.4 LED Indicators

The KSZ9031MNX device provides two programmable LED output pins, LED2 (pin 17) and LED1 (pin 19). On the KSZ9031MNX-EVAL board, these two LED pins are connected to two sets of LEDs to support two LED configurations: Single LED mode and Tri-color Dual LED mode.

#### 4.4.1 Single LED Mode

To enable Single LED mode,

- Close pins (1, 2) of jumpers JP7 and JP8 to select D2 and D3, respectively for the single LEDs.
- Close pins (1, 2) of jumper JP9 to set the LED\_MODE strap-in for Single LED mode.
- Power-up the board.

| LED | LED Definition   | Link / Activity     |  |
|-----|------------------|---------------------|--|
| נח  | OFF              | Link off            |  |
| DZ  | Green – ON       | Link on (any speed) |  |
| D3  | OFF              | No Activity         |  |
|     | Green – Blinking | Activity (RX, TX)   |  |

After board power-up, the on-board D2 and D3 LEDs are defined as follows:

#### Table 4: Single LED Mode – LED Definition

#### 4.4.2 Tri-color Dual LED Mode

To enable Tri-color Dual LED mode,

- Close pins (2, 3) of jumpers JP7 and JP8 to select D4 for the tri-color dual LED.
- Close pins (2, 3) of jumper JP9 to set the LED\_MODE strap-in for Tri-color Dual LED mode.
- Power-up the board.

After board power-up, the on-board D4 LED is defined as follows:

| LED: D4           | Link / Activity                   |  |
|-------------------|-----------------------------------|--|
| OFF               | Link off                          |  |
| Green – ON        | 1000Mbps Link / No Activity       |  |
| Green – Blinking  | 1000Mbps Link / Activity (RX, TX) |  |
| Red – ON          | 100Mbps Link / No Activity        |  |
| Red – Blinking    | 100Mbps Link / Activity (RX, TX)  |  |
| Orange – ON       | 10Mbps Link / No Activity         |  |
| Orange – Blinking | 10Mbps Link / Activity (RX, TX)   |  |

Table 5: Tri-color Dual LED Mode – LED Definition

#### 4.5 Gigabit Media Independent Interface (GMII)

The KSZ9031MNX-EVAL Board is shipped with the GMII signals configured for GMII Loopback. Pins 1 and 2 of jumpers [JP14—JP27] are closed to connect the GMII output clock and signals to their respective GMII input clock and signals. Refer to KSZ9031MNX Evaluation-Socket Board Schematic for details.

GMII Loopback enables the KSZ9031MNX device to operate on a standalone evaluation platform without the need of an external GMAC for 1000Mbps mode operation. Gigabit (1000Base-T) Ethernet traffic from the link partner (Spirent SmartBits 6000B in the following figure) is received by the KSZ9031MNX device, looped back externally via GMII pins and jumpers [JP14—JP27], and transmitted back to the link partner.

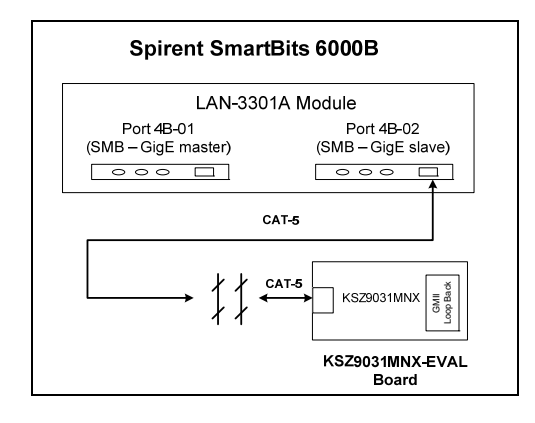

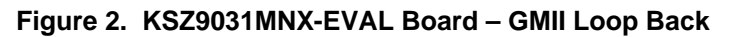

#### 4.6 Media Independent Interface (MII)

The KSZ9031MNX-EVAL Board provides access to the MII clocks and signals at the MII Port (J1). Pins 2 and 3 of jumpers [JP14—JP27] are closed to connect the MII clocks and signals from the KSZ9031MNX device to the MII Port (J1). Similarly, pins 1 and 2 of jumpers [JP6, JP5] are closed to connect the MII Management pins (MDC, MDIO) from the KSZ9031MNX device to the MII Port (J1). Refer to KSZ9031MNX Evaluation-Socket Board Schematic for details.

The following figure shows the KSZ9031MNX-EVAL Board attached to Spirent SmartBits (Ethernet traffic generator/analyzer) for testing. MII Port (J1) provides the 10/100 MAC interface and plugs directly into the connector of the SX-7210 Module, while the RJ-45 connector (RJ1) provides the 10/100 copper interface and is connected via CAT-5 Ethernet cable to the SX-7410 Module.

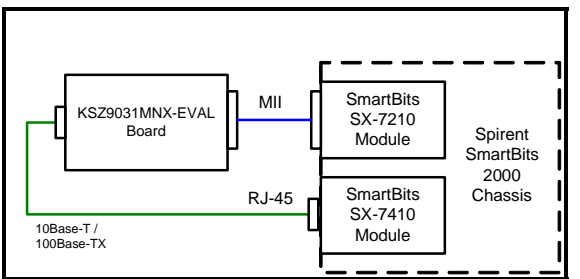

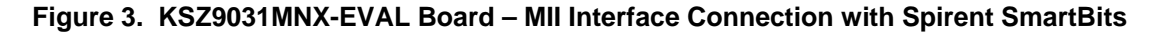

The Micrel KSZ88xx 3-port Switch evaluation boards have the corresponding 10/100 MII MAC interface connectors that plug directly into the MII Port (J1) of the KSZ9031MNX-EVAL Board to provide an end-to-end 10/100 copper to 10/100 copper evaluation platform.

The MII Port (J1) is a 40-pin male edge connector that interfaces with and plugs directly into the mating AMP 787170-4 (40-pin, right angle, female) connector

| Pin # | Signal   | Pin # | Signal   |
|-------|----------|-------|----------|
| 1     | VCC (NC) | 21    | VCC (NC) |
| 2     | MDIO     | 22    | Ground   |
| 3     | MDC      | 23    | Ground   |
| 4     | RXD3     | 24    | Ground   |
| 5     | RXD2     | 25    | Ground   |
| 6     | RXD1     | 26    | Ground   |
| 7     | RXD0     | 27    | Ground   |
| 8     | RX_DV    | 28    | Ground   |
| 9     | RX_CLK   | 29    | Ground   |
| 10    | RX_ER    | 30    | Ground   |
| 11    | TX_ER    | 31    | Ground   |
| 12    | TX_CLK   | 32    | Ground   |
| 13    | TX_EN    | 33    | Ground   |
| 14    | TXD0     | 34    | Ground   |
| 15    | TXD1     | 35    | Ground   |
| 16    | TXD2     | 36    | Ground   |
| 17    | TXD3     | 37    | Ground   |
| 18    | COL      | 38    | Ground   |
| 19    | CRS      | 39    | Ground   |
| 20    | VCC (NC) | 40    | VCC (NC) |

The following table lists the pin outs for the MII Port (J1).

#### Table 6. MII Port (J1) – MII Pin Definition

#### 4.7 USB Port

The USB port (CN1) provides programming access to the KSZ9031MNX device's PHY registers through its MDC/MDIO management pins.

See following software section for PHY register access.

## 5.0 Micrel MdioConfig Software – Installation

The Micrel MDIO Configuration Software (**MdioConfig.exe** program) runs on a PC/NOTEBOOK with the Window XP or 7 Operating System. It communicates with the KSZ9031MNX-EVAL board via USB to provide programming access to the KSZ9031MNX device's PHY registers.

The Micrel software is provided in a Microsoft Windows Installer installation package file (\*.msi file) with the following file name.

MicrelSwitchPhyQATools\_x.xx.msi // where x.xx is the release version number

#### 5.1 MicrelSwitchPhyQATools Installation

Before running the **MicrelSwitchPhyQATools** installation, make sure previously installed version of the **MicrelSwitchPhyQATools** software has been removed and the USB cable to the KSZ9031MNX-EVAL board is unplugged.

To unpack the **MicrelSwitchPhyQATools\_x.xx.msi** file and start the installation, double click on the file name from Windows Explorer, and proceed with the following steps:

1. At the "Welcome" screen, press the Next> button.

| HicrelSwitchPhyQATools version 1.02                                                                                                    |                    |
|----------------------------------------------------------------------------------------------------|--------------------|
| Welcome to the MicrelSwitchPhyQATools ver<br>1.02 Setup Wizard                                                                                                    | sion 😺             |
| The installer will guide you through the steps required to install MicrelSwitchF<br>1.02 on your computer.                                                                                                    | PhyQATools version |
| WARNING: This computer program is protected by copyright law and international treaties.<br>Unauthorized duplication or distribution of this program, or any portion of it, may result in severe civil<br>or criminal penalties, and will be prosecuted to the maximum extent possible under the law. |                    |
| Cancel < Back                                                                                                    | Next >             |

- 2. At the "Select Installation Folder" screen,
  - a. Select the folder for the software installation (c:\Micrel\QATools\ is the default installation folder).
  - b. Press the **Next>** button.

| B MicrelSwitchPhyQATools version 1.02                                                  |                         |
|----------------------------------------------------------------------------------------|-------------------------|
| Select Installation Folder                                                             |                         |
| The installer will install MicrelSwitchPhyQATools version 1.02 to the followin         | g folder.               |
| To install in this folder, click "Next". To install to a different folder, enter it be | elow or click "Browse". |
| <u>F</u> older:                                                                        |                         |
| C:\Micrel\QATools\                                                                     | B <u>r</u> owse         |
|                                                                                        | Disk Cost               |
| Install MicrelSwitchPhyQATools version 1.02 for yourself, or for anyone w              | ho uses this computer:  |
| O Everyone                                                                             |                         |
| ⑦ Just me                                                                              |                         |
| Cancel < <u>B</u> ack                                                                  | <u>N</u> ext >          |

- 3. At the "Confirm Installation" screen,
  - a. Press the **Next>** button for the installation to proceed.
  - b. Wait a few seconds for the installation to finish.

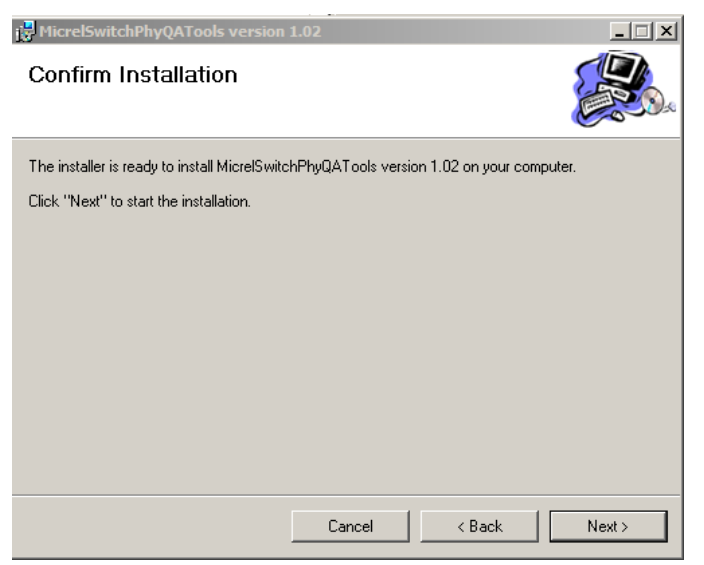

4. When the installation is finished, the "Installation Complete" screen is returned. Press the Close> button to exit.

| HicrelSwitchPhyQATools version 1.02                                  | <u> </u> |
|----------------------------------------------------------------------|----------|
| Installation Complete                                                |          |
| MicrelSwitchPhyQATools version 1.02 has been successfully installed. |          |
| Click "Close" to exit.                                               |          |
|                                                                      |          |
|                                                                      |          |
|                                                                      |          |
|                                                                      |          |
|                                                                      |          |
|                                                                      |          |
|                                                                      |          |
| Cancel < Back                                                        | Close    |

After the **MicrelSwitchPhyQATools** installation, an installation folder (c:\Micrel\QATools\ is the default installation folder) is created containing the **mdioConfig** application program and software drivers for the KSZ9031MNX-EVAL board's USB port.

#### 5.2 USB Driver Installation

Before installing the USB driver, complete the **MicrelSwitchPhyQATools** software installation in the previous section to extract the USB driver from the **MicrelSwitchPhyQATools\_x.xx.msi** installation file and have it copied to the created installation folder.

Power-up the KSZ9031MNX-EVAL Board and connect USB cable from board to PC/NOTEBOOK with the Windows XP or 7 Operating System to initiate the USB driver installation, and proceed with the following steps:

- 1. Windows XP detects the KSZ9031MNX-EVAL board's USB device. At the "Welcome to the Found New Hardware Wizard" screen,
  - a. Select "No, not this time".
  - b. Press the Next> button.

| Found New Hardware Wizard |                                                                                                    |
|---------------------------|----------------------------------------------------------------------------------------------------|
|                           | Welcome to the Found New<br>Hardware Wizard<br>Windows will search for current and updated software by<br>looking on your computer, on the hardware installation CD, or on<br>the Windows Update Web site (with your permission).<br>Read our privacy policy<br>Can Windows connect to Windows Update to search for<br>software? |
|                           | <ul> <li>Yes, mis time only</li> <li>Yes, now and every time I connect a device</li> <li>No, not this time</li> <li>Click Next to continue.</li> </ul>                                                                                                    |
|                           | < Back Next > Cancel                                                                                                    |

Micrel, Inc.

- 2. At the "... install software for:" screen,
  - a. Select "Install from a list or specific location (Advanced)".
  - b. Press the **Next>** button.

| Found New Hardware Wizard                                                                                                    |  |
|----------------------------------------------------------------------------------------------------|--|
| This wizard helps you install software for:         DLP2232M         If your hardware came with an installation CD or floppy disk, insert it now.         What do you want the wizard to do?         Install the software automatically (Recommended)         Install from a list or specific location (Advanced)         Click Next to continue. |  |
| < Back Next > Cancel                                                                                                    |  |

- 3. At the "Please choose your search and installation options" screen,
  - a. Select "Include this location in the search:"
  - b. Press the Browse button and navigate to and select the USB driver directory (C:\Micrel\QATools\D2XXDriver\CDM 2.02.04 WHQL Certified is the USB driver directory for the default installation folder).
  - c. Press the Next> button for the USB driver installation to proceed.
  - d. Wait for the USB driver installation to finish.

| Hardware Update Wizard                                                                                                    |  |
|----------------------------------------------------------------------------------------------------|--|
| Please choose your search and installation options.                                                                                                    |  |
| Search for the best driver in these locations.                                                                                                    |  |
| Use the check boxes below to limit or expand the default search, which includes local<br>paths and removable media. The best driver found will be installed.   |  |
| Search removable media (floppy, CD-ROM)                                                                                                    |  |
| Include this location in the search:                                                                                                    |  |
| C:\Micrel\QATools\D2XXDriver\CDM 2.02.04 WH 🔽 Browse                                                                                                    |  |
| O Don't search. I will choose the driver to install.                                                                                                    |  |
| Choose this option to select the device driver from a list. Windows does not guarantee that<br>the driver you choose will be the best match for your hardware. |  |
|                                                                                                    |  |
| <pre></pre>                                                                                                    |  |

4. At the "**Completing the Found New Hardware Wizard**" screen, press the **Finish** button to close the wizard and exit.

| Found New Hardware Wizard |                                                                                                    |
|---------------------------|----------------------------------------------------------------------------------------------------|
| Found New Hardware Wiz    | Ard Completing the Found New Hardware Wizard The wizard has finished installing the software for: USB Serial Converter A |
|                           | Click Finish to close the wizard.                                                                                        |
|                           | < Back Finish Cancel                                                                                                    |

- 5. After the USB driver installation, verify the USB driver is installed.
  - a. Go to the **Windows XP System Properties** box (select the System icon under Windows Start Menu -> Settings -> Control Panel).

| System Prop                                                                                                    | erties                          |                           | ? ×             |
|----------------------------------------------------------------------------------------------------|---------------------------------|---------------------------|-----------------|
| Systen<br>General                                                                                                    | Restore Automa<br>Computer Name | tic Updates  <br>Hardware | Remote Advanced |
| Device Manager The Device Manager lists all the hardware devices installed on your computer. Use the Device Manager to change the properties of any device. Device Manager                                                                 |                                 |                           |                 |
| Drivers           Driver Signing lets you make sure that installed drivers are compatible with Windows. Windows Update lets you set up how Windows connects to Windows Update for drivers.           Driver Signing         Windows Update |                                 |                           |                 |
| Hardware Profiles<br>Hardware profiles provide a way for you to set up and store<br>different hardware configurations.                                                                                                    |                                 |                           |                 |
|                                                                                                    |                                 | Hardware <u>P</u>         | rofiles         |
|                                                                                                    | OK                              | Cancel                    | Apply           |

- b. Press the Device Manager button
- c. Scroll down to the end of Universal Serial Bus controllers to verify "USB Serial Converter A" and "USB Serial Converter B" are installed.

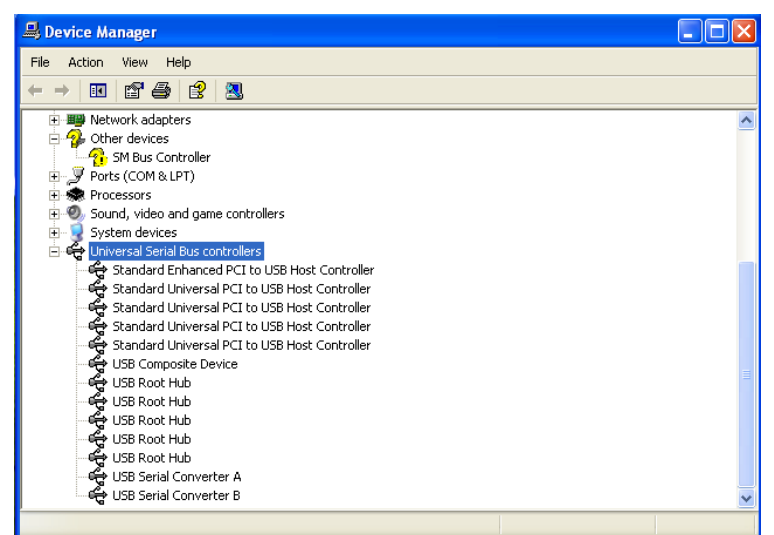

## 6.0 **MicrelMdioConfig** Software – Application Programs

The **Micrel MdioConfig** application program resides in the software installation folder created in the previous section (c:\Micrel\QATools\ is the default installation folder). The following application program in the folder will be used to provide read/write access to the KSZ9031MNX PHY registers.

mdioConfig.exe // Windows Command Prompt program

#### 6.1 Windows Command Prompt – Command Line program

The **mdioConfig.exe** program is a command line interface program.

#### 6.1.1 Running the program

The **mdioConfig.exe** program is executed from a Windows Command Prompt. Open a Windows Command Prompt (select the Command Prompt under Windows Start Menu -> Programs -> Accessories) and go to the **mdioConfig.exe** program directory (c:\Micrel\QATools\ is the program directory for the default installation folder), as shown in the following figure.

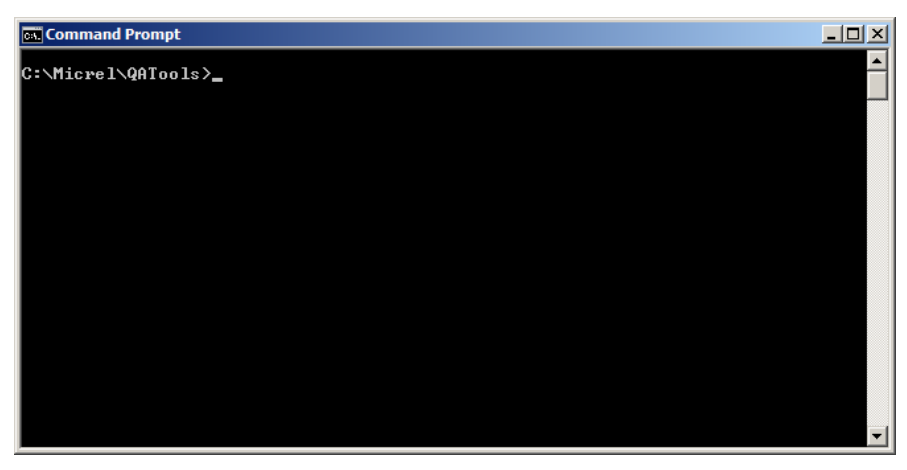

mdioConfig.exe Program – Windows Command Prompt

The **mdioConfig.exe** program is started by typing the **mdioConfig.exe** program name at the Windows Command Prompt and pressing the **<ENTER>** key.

After pressing the **<ENTER>** key at the previous screen, the program will automatically detect and set the KSZ9031MNX PHY address for the programming session, and then display the command line prompt, "->", as shown in the following figure.

| 📴 Command Prompt - mdioConfig                                                                                                    |          |
|----------------------------------------------------------------------------------------------------|----------|
| C:\Micrel\QATools>mdioConfig<br>MDIO utility Aug 8 2012 : 08:42:55<br>device id at addr 1 = 0x00221621<br>Current MDIO device address = 0x1 id=0x221620<br>found KSZ9031 Gigabit Ethernet PHY device |          |
| ->_                                                                                                    |          |
|                                                                                                    |          |
|                                                                                                    |          |
|                                                                                                    |          |
|                                                                                                    |          |
|                                                                                                    |          |
|                                                                                                    | <b>_</b> |

mdioConfig.exe Program – Command Line Prompt

#### 6.1.2 Read/Write access to KSZ9031MNX PHY registers

Direct register read and direct register write can be used to check and/or update individual PHY register setting, as needed. The following are the commands and parameters:

| <u>Direct Register Read</u><br>r [register address (hex)] |                                                                               |
|-----------------------------------------------------------|-------------------------------------------------------------------------------|
| r 0<br>r 1<br>r 2                                         | // Read PHY register 0h<br>// Read PHY register 1h<br>// Read PHY register 2h |
| r 3                                                       | // Read PHY register 3h                                                       |

#### Direct Register Write

w [register address (hex)] [written value (hex)]

| w 0 8000 | // Write PHY register 0h with value 0x8000h |
|----------|---------------------------------------------|
| w 0 2500 | // Write PHY register 0h with value 0x2500h |

The following screen shows the execution of the direct register read/write commands.

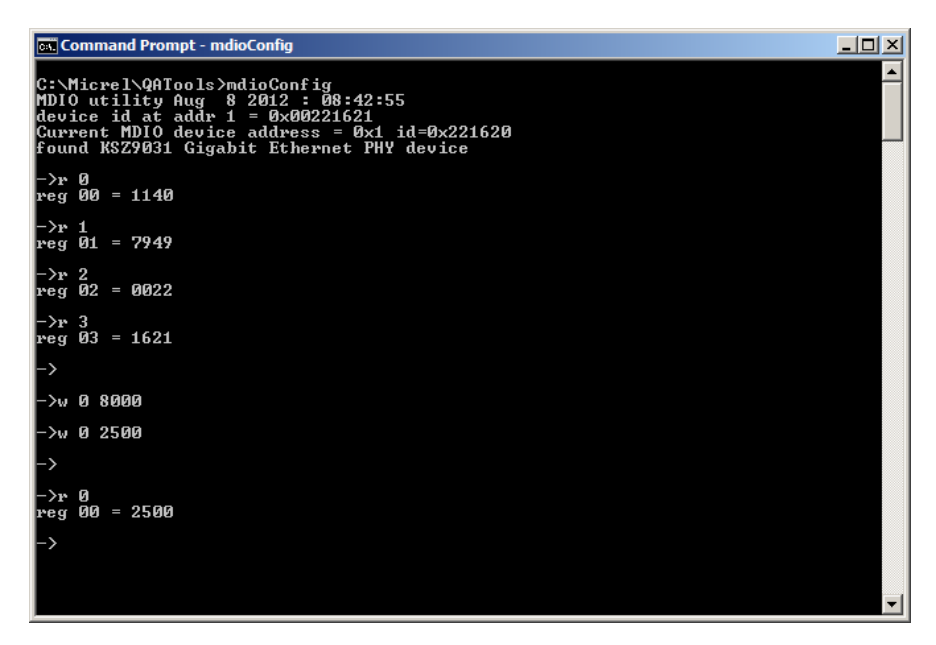

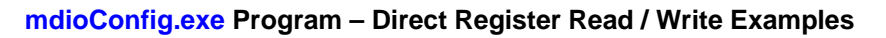

#### 6.1.3 Creating and running a script file

A group of single command lines can be put in a text file (\*.txt) to produce a PHY configuration script file. The script file can then be run to program a set of PHY registers.

The script file format is as follow:

- Lines starting with the "#" symbol are ignored and can be used to provide comments
- Empty lines with just the **<ENTER>** key are ignored
- Each command line for register read or register write is entered on a separate line and followed by the **<ENTER>** key

For example, the following is the content of a script file called "sample.txt".

# Sample script file to read PHY registers 0-3 and write to PHY registers 0 twice #

r 0 r 1 r 2 r 3 w 0 8000 w 0 2500 Copy the script file into the software installation folder created earlier in section 5.0 (c:\Micrel\QATools\ is the default installation folder).

Type the following script file command line and press the **ENTER** key to execute the script file.

run sample.txt

# **X-ON Electronics**

Largest Supplier of Electrical and Electronic Components

Click to view similar products for Ethernet Development Tools category:

Click to view products by Micrel manufacturer:

Other Similar products are found below :

KSZ8863FLL-EVAL KSZ8873MLL-EVAL PD-IM-7648M PD-IM-7648T4 PD70101EVB15F-12 PD70101EVB6F PD70211EVB50FW-5 PD70211EVB72FW-12 EV44F42A WIZ550S2E-232-EVB DFR0272 A000024 DFR0125 UKIT-006GP UKIT-003FE UKIT-002GB UKIT-001FE EVB-KSZ9477 OM-E-ETH DP83867ERGZ-R-EVM UP-POE-A20-0001 2971 3785 ASX00006 ASX00021 ASX00026 XTIB-E ESP32-ETHERNET-KIT-VE EVB-KSZ9897-1 KSZ9031MNX-EVAL AC164121 AC164132 AC320004-5 AC320004-6 AC320004-7 DM320114 DM990004 EV02N47A EV44C93A EV57N07A EVB-KSZ8563 EVB-KSZ9477-1 EVB-KSZ9893 EVB-LAN7430 EVB-LAN7431-EDS EVB-LAN7800LC-1 EVB-LAN7850 EVB-LAN9252-3PORT EVB-LAN9252-ADD-ON EVB-LAN9252-DIGIO